# Inserir Comando de Atividade de Faturamento

Esta funcionalidade permite a inserção de um comando de execução de uma atividade do processo de faturamento, para um grupo de faturamento em um determinado período (mês/ano). A funcionalidade pode ser acessada via Menu de Sistema, através do caminho: GSAN > Faturamento > Comando de Atividade de Faturamento > Inserir Comando de Atividade de Faturamento.

Feito isso, o sistema visualiza a tela abaixo:

## Observação

Informamos que os dados exibidos nas telas a seguir são fictícios, e não retratam informações de clientes.

| Para determinar a atividade de                    | faturamento a ser comanda | ida, informe os dados          | abaixo: <u>Ajud</u>  |  |  |
|---------------------------------------------------|---------------------------|--------------------------------|----------------------|--|--|
| Grupo de Faturamento:*                            | GRUPO 84                  | <ul> <li>Referência</li> </ul> | Faturamento: 04/2017 |  |  |
| Atividade de Faturamento:*                        |                           | •                              |                      |  |  |
|                                                   | * Campos obrigatórios     |                                |                      |  |  |
| Rotas habilitadas do grupo: Rotas Não Habilitadas |                           |                                |                      |  |  |
| Grupo Gerência Unidade<br>Negócio                 | e Localidade              | Setor                          | Rota                 |  |  |
| Desfazer Cancelar                                 |                           |                                | Inserir              |  |  |
|                                                   |                           |                                |                      |  |  |
|                                                   |                           |                                |                      |  |  |

No campo **Grupo de Faturamento**, selecione, obrigatoriamente, o grupo de faturamento, lembrando que um grupo de faturamento corresponde a um conjunto de setores comerciais que são faturados em conjunto. Em seguida, selecione também obrigatoriamente a atividade de faturamento relacionada ao grupo. Atenção: Caso a atividade de faturamento selecionada corresponda a GERAR E ENVIAR ARQ. LEITURA, o sistema visualiza o campo Incluir Imóveis Cortados a pedido e Suprimidos, para marcar entre SIM ou NÃO e o campo Vencimento do Grupo, que exibe a data de vencimento do grupo, permitindo que seja alterada, no formato DD/MM/AAAA. Caso a **atividade de faturamento** selecionada corresponda a Faturar Grupo, o sistema visualiza apenas o campo obrigatório Vencimento do Grupo.

Dito isso, o sistema exibe a tela contendo as rotas habilitadas para o grupo selecionado:

| Inserir Comando de Atividade de Faturamento         Para determinar a atividade de faturamento a ser comandada, informe os dados abaixo:         Ajuda         Grupo de Faturamento:*         GRUPO 110 - PAULO         Referência         05/2018                                                                                                    |            |                    |                                 |       |         |                 |
|----------------------------------------------------------------------------------------------------|------------|--------------------|---------------------------------|-------|---------|-----------------|
| Atividade de Faturamento:*                                                                                                    |            | GERAR E ENVIAR     | GERAR E ENVIAR ARQ. LEI         |       | 03/2010 |                 |
| Incluir Imóveis Cortados a pedido e Suprimidos:       Image: Suprimidos in the superior of the superior of the superio |            |                    |                                 |       |         |                 |
| Rotas habi                                                                                                    | litadas do | grupo:             |                                 |       | Rotas N | lão Habilitadas |
| Grupo                                                                                                    | Gerência   | Unidade<br>Negócio | Localidade                      | Setor |         | Rota            |
| 110                                                                                                    | GCN        | UCNN               | ESC DIST CENTRAL<br>NATAL NORTE | 59    |         | 1               |
| 110                                                                                                    | RSC        | URAS               | ESC ISO DE SAO RAFAEL           | 1     |         | 10              |
| Desfazer Cancelar Inserir                                                                                                    |            |                    |                                 |       |         |                 |

## Rotas Não Habilitadas

Clique no botão **Rotas Não Habilitadas** para consultar as rotas que não foram habilitadas para a atividade de faturamento. Será apresentada uma tabela com a relação de rotas não habilitadas para a atividades de faturamento. A **Rota** torna-se **Não Habilitada**, quando já tiver sido executada em outro **Grupo de Faturamento**:

| Grupo | Gerência | Unidade<br>Negócio | Localidade | Setor | Rota |
|-------|----------|--------------------|------------|-------|------|
| 86    | UNAG     | 1103               | ARAPIRACA  | 11    | 25   |
| 86    | UNAG     | 1103               | ARAPIRACA  | 17    | 448  |

# Tela de Sucesso

A tela de sucesso será apresentada após clicar no botão **Inserir**, e não houver nenhuma inconsistência no conteúdo dos campos da tela.

O sistema apresentará a mensagem abaixo, quando a inclusão do Comando de Atividade de Faturamento tiver sido realizada com sucesso.

Comando da Atividade de Faturamento (descrição da atividade de faturamento), do Grupo (código do grupo de faturamento), referência (mês/ano de referência do grupo de faturamento) inserido com sucesso.

O sistema apresentará três opções após a inserção.

Escolha a opção desejada clicando em algum dos **hyperlinks** existentes na tela de sucesso:

Menu Principal - Para voltar à tela principal do sistema.

Inserir outro Comando de Atividade de Faturamento - Para inserir outro Comando de Atividade de Faturamento na base de dados.

Atualizar Comando de Atividade de Faturamento Inserido - Para efetuar a atualização do Comando de Atividade de Faturamento, recentemente inserido.

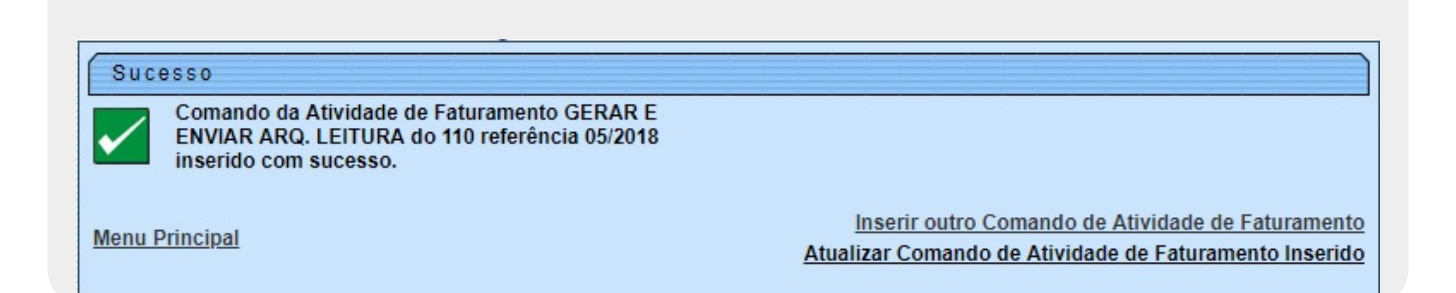

## **Preenchimento dos campos**

| Campo                   | Preenchimento dos Campos                                                                                                    |
|-------------------------|----------------------------------------------------------------------------------------------------|
| Grupo de<br>Faturamento | Campo obrigatório. Selecione, na lista apresentada, o grupo de faturamento,<br>para o qual, você deseja inserir um comando de execução de atividade de<br>faturamento.<br><b>Regra associada</b> : a lista será populada com os grupos que têm atividade de<br>faturamento a executar. Ao selecionar o grupo de faturamento, o sistema<br>atualiza o campo <b>Referência Faturamento</b> com o Mês/Ano de referência<br>para o faturamento do grupo; assim como popula a lista do campo de<br><b>Atividade de Faturamento</b> , com as atividades pendentes de execução para<br>o Grupo e Mês/Ano de Referência do Faturamento. |

| Campo                                        | Preenchimento dos Campos                                                                                                    |
|----------------------------------------------|----------------------------------------------------------------------------------------------------|
| Atividade de<br>Faturamento                  | Campo obrigatório. Selecione na lista apresentada, a atividade de<br>faturamento, para a qual, você deseja inserir um comando de execução de<br>atividade de faturamento.<br><b>Regra associada</b> : ao selecionar a atividade de faturamento a ser<br>comandada, o sistema atualiza a tabela <b>Rotas Habilitadas do Grupo</b> , com<br>as rotas do grupo habilitadas para a atividade selecionada.<br>Além disso, caso a atividade de faturamento corresponda a <b>Faturar Grupo</b> , o<br>sistema visualiza o campo obrigatório <b>Vencimento do Grupo</b> , que exibe a<br>data de vencimento do grupo, permitindo que seja alterada, no formato<br>DD/MM/AAAA.<br>Caso a atividade de faturamento selecionada corresponda a <b>Gerar e Enviar</b><br><b>Arq. Leitura</b> , o sistema visualiza o campo <b>Incluir Imóveis Cortados a</b><br><b>pedido e Suprimidos</b> , para marcar <i>Sim</i> ou <i>Não</i> . |
| Tabelas das Rotas<br>Habilitadas do<br>Grupo | Tabela com a relação das rotas do grupo de faturamento, habilitadas para a<br>atividade de faturamento selecionada. A seguir, as colunas existentes na<br>tabela:<br>Código do Grupo;<br>Sigla da Gerência;<br>Sigla da Unidade de Negócio;<br>Descrição da Localidade;<br>Código do Setor Comercial;<br>Código da Rota.                                                                                                    |

# Funcionalidade dos Botões

| Botão                 | Descrição da Funcionalidade                                                                                                    |
|-----------------------|----------------------------------------------------------------------------------------------------|
| Rotas Não Habilitadas | Ao acionar este botão, o sistema irá abrir uma tela para<br>apresentar as rotas que não estão habilitadas para a<br>atividade de faturamento.                                                                                                    |
| Inserir               | Utilize este botão para solicitar ao sistema a inserção<br>de um comando de execução de uma atividade de<br>faturamento. Neste caso, é necessário que todos os<br>campos estejam preenchidos corretamente.<br>Caso exista alguma inconsistência, o sistema emitirá a<br>mensagem de crítica correspondente. |
| Desfazer              | Ao clicar neste botão, o sistema desfaz o último procedimento realizado.                                                                                                    |
| Cancelar              | Utilize este botão para fazer com que o sistema<br>encerre, sem salvar o que está sendo feito, e volte para<br>a tela principal.                                                                                                    |

## Referências

### Inserir Comando Atividade de Faturamento

### **Termos Principais**

#### 5/5

#### Faturamento

Clique aqui para retornar ao Menu Principal do GSAN.

×

From:

https://www.gsan.com.br/ - Base de Conhecimento de Gestão Comercial de Saneamento

Permanent link: https://www.gsan.com.br/doku.php?id=ajuda:inserir\_comando\_de\_atividade\_de\_faturamento&rev=153392291

Last update: 10/08/2018 17:41

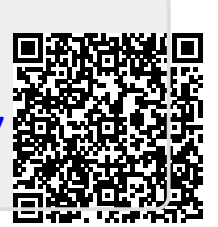